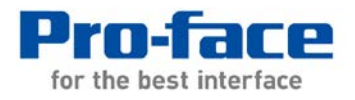

# YASKAWA Electric Corporation Robot Controller DX100, DX200, FS100

Installation Guide

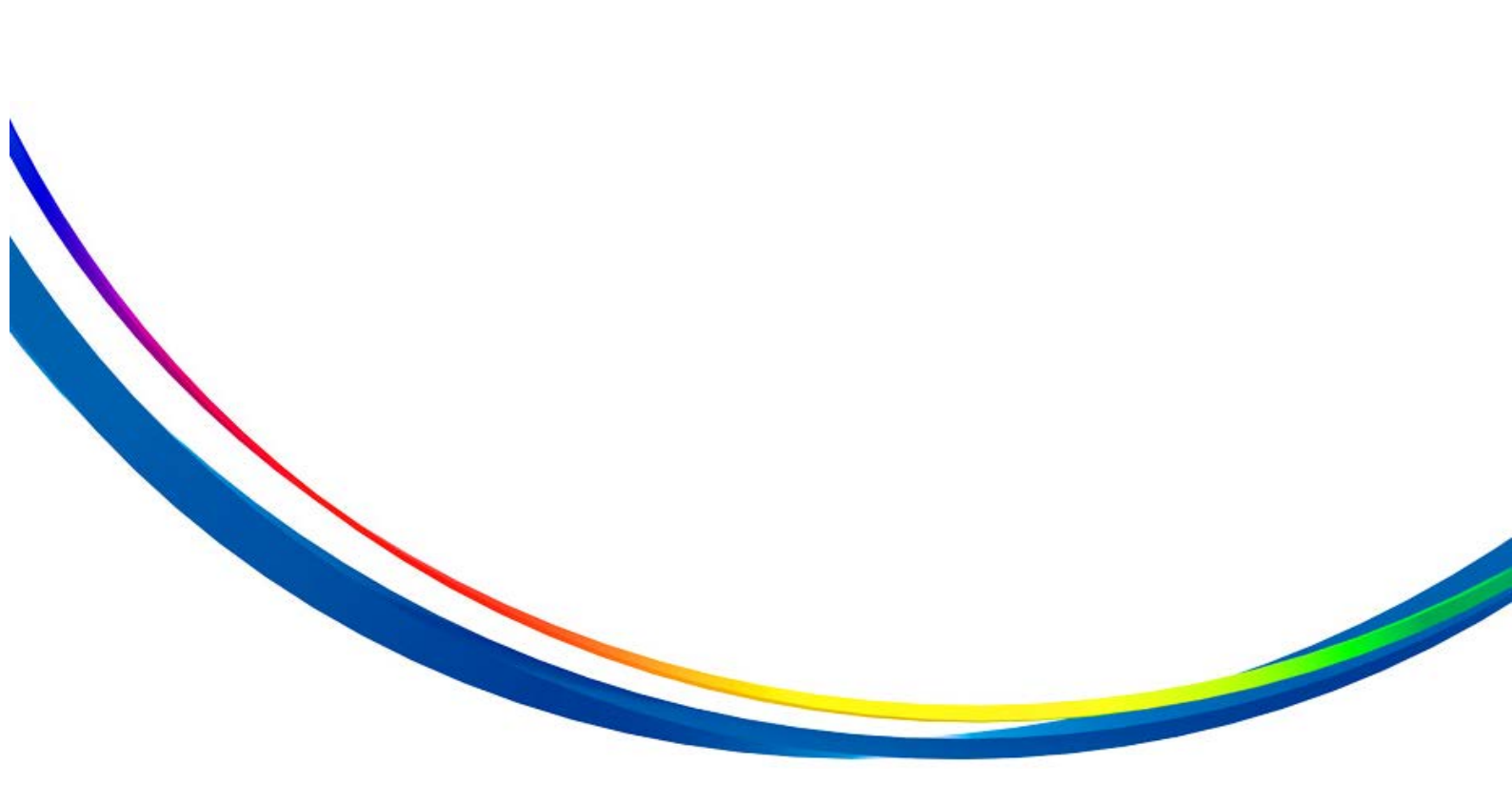

# Table of contents

| 1. Overview                                                    |
|----------------------------------------------------------------|
| 2. Necessary Devices 1                                         |
| 3. Introduction Procedure                                      |
| 3.1. Prior Confirmation Before Connection                      |
| 3.1.1. Points to be confirmed for robot controller DX100/FS100 |
| 3.1.2. Points to be confirmed for touch panel display          |
| 3.2. Connection                                                |
| 3.3. CMOS Backup                                               |
| 3.3.1. Settings of robot controller DX100/FS100                |
| 3.3.2. Settings of touch panel display                         |
| 4. Q&A                                                         |

# 1. Overview

This guide explains the introduction procedure for connecting YASKAWA Electric Corporation robot controller with Pro-face sample project file.

# 2. Necessary Devices

The touch panel displays supported by these sample project files are as follows. The table below lists the details.

| No | Manufacturer | Series        | Comment          |
|----|--------------|---------------|------------------|
| 1  | Pro-face     | GP4000 series | Color model only |
| 2  | Pro-face     | GP3000 series | Color model only |
| 3  | Pro-face     | LT3000 series | Color model only |
| 4  | Pro-face     | SP5000 series | Color model only |

Refer to the instruction manual and the Web page for the details of supported touch panel displays.

To use a screen project for GP4000 series in GP3000 series, disable the option "Expand index count" on the character string table setting screen.

The necessary software and the supported versions, please refer to the technical guide of the cockpit parts for each model.

The protocol and the version necessary for using this sample project file is as follows:

| ٢ | 10 | Manufacturer | Product Name                      | Comments    |
|---|----|--------------|-----------------------------------|-------------|
|   | 1  | Pro-face     | High-Speed Ethernet Server Driver | Ver.1.12.05 |

Download the High-Speed Ethernet Server Driver Ver. 1.12.05 from the Web page for use.

Download the sample project file from the Web page for use.

\* The sample project file to be used differs depending on the model of the touch panel display to be used or its screen resolution (QVGA, VGA or higher). Check the model of the touch panel display to be used and its screen resolution before downloading an sample project file.

Refer to the Web page for the details.

The devices connected with these sample project files are as follows:

| No | Manufacturer     | Product Name        | Model | Comment                                  |
|----|------------------|---------------------|-------|------------------------------------------|
| 1  | YASWAKA Electric | Robot<br>Controller | DX100 | * High-speed Ethernet<br>server function |
| 2  | YASWAKA Electric | Robot<br>Controller | DX200 | * High-speed Ethernet<br>server function |

| 3 | YASWAKA Electric | Robot<br>Controller | FS100 | * High-speed Ethernet<br>server function |  |
|---|------------------|---------------------|-------|------------------------------------------|--|
|---|------------------|---------------------|-------|------------------------------------------|--|

\* The "high-speed Ethernet server" function is required for connecting GP with robot controller DX100/DX200/FS100.

# 3. Introduction Procedure

### 3.1. Prior Confirmation Before Connection

The following are the items to be confirmed before connecting robot controller with a touch panel display to which an sample project file has been transferred.

### 3.1.1. Points to be confirmed for robot controller

Software version of robot controller
 Confirm that the software version of the robot controller is higher than the version described below.

| No | Manufacturer     | Product Name     | Model | High-speed Ethernet server compliant version |
|----|------------------|------------------|-------|----------------------------------------------|
| 1  | YASWAKA Electric | Robot Controller | DX100 | DS3.00-00                                    |
| 2  | YASWAKA Electric | Robot Controller | DX200 | DS1.00-00                                    |
| 3  | YASWAKA Electric | Robot Controller | FS100 | FS1.14.00A-00                                |

The software version of the robot controller can be checked by opening [SYSTEM INFO] - [VERSION] of the teaching pendant.

#### • Ethernet function of robot controller

To use a high-speed Ethernet server with robot controller, the Ethernet function of the robot controller must be enabled. Confirm that the Ethernet function of the robot controller to be used has been enabled.

Contact YASKAWA Electric for how to confirm the Ethernet function settings.

#### • IP address of robot controller

Confirm the IP address of the robot controller. The IP address of Pro-face's DX100/DX200 sample project file has been set to 192.168.255.1, while that of FS100 sample project file has been set to 10.0.0.2. Confirm whether the IP address of the robot controller is 192.168.255.1 for DX100 or 10.0.0.2 for FS100.

- \* With DX100/200, you can use an IP address other than 192.168.255.1. In that case, the IP address of the sample project file must be reconfigured (by changing the project). The change method will be explained later in section 3.1.2.
- \* The IP address of the sample project file must be assigned (by changing the project) also when multiple devices are connected.

• Parameters of robot controller

The parameter values of the robot controller must be changed before using a high-speed Ethernet with DX100. Check the settings of the following parameters, and modify them when they have different values from the following table.

| Parameter | Meaning                                  | Setting |
|-----------|------------------------------------------|---------|
| RS022     | Instance 0 allowed                       | 1       |
| RS029     | Job and variable loading during playback | 1       |
| RS034     | Response waiting timer                   | 200     |
| RS035     | End-of-text monitoring timer             | 200     |

| List of soluting parameters | List | of | setting | parameters |
|-----------------------------|------|----|---------|------------|
|-----------------------------|------|----|---------|------------|

In addition, separately confirm the setting of a parameter other than the parameters listed above.

#80215 (command remote selection) of the pseudo input signal must be set to ON.

Refer to the instruction manual of YASKAWA Electric High-Speed Ethernet Server for the setting method.

#### \*Note

To use the robot controller with the RS022 *Instance 0 allowed* parameter set to 0 (disabled), the setting must be changed on the display. Open "PANEL Setting Screen" on the touch panel display, and then disable *Instance 0 allowed* (RS022) in the setting screen displayed.

### 3.1.2. Points to be confirmed for touch panel display

- IP address of GP main body (make sure that the IP addresses are not duplicated when connecting multiple devices)
  Check the IP address of the touch panel display itself. Since the IP address of the robot controller has been set to 192.168.255.1 by default, set the IP address of the touch panel display to 192.168.255.\*\*\* (\*\*\* can be any value). At that time, make sure that the IP addresses are not duplicated. Set the IP address of the touch panel display to 10.0.0.\*\*\* (\*\*\* can be any
  - value) for FS100.
- Connected device setting confirmation of sample project You have to change the settings of the provided sample project file when the IP address of the robot controller is different from the default IP address or when multiple robot controllers are connected.

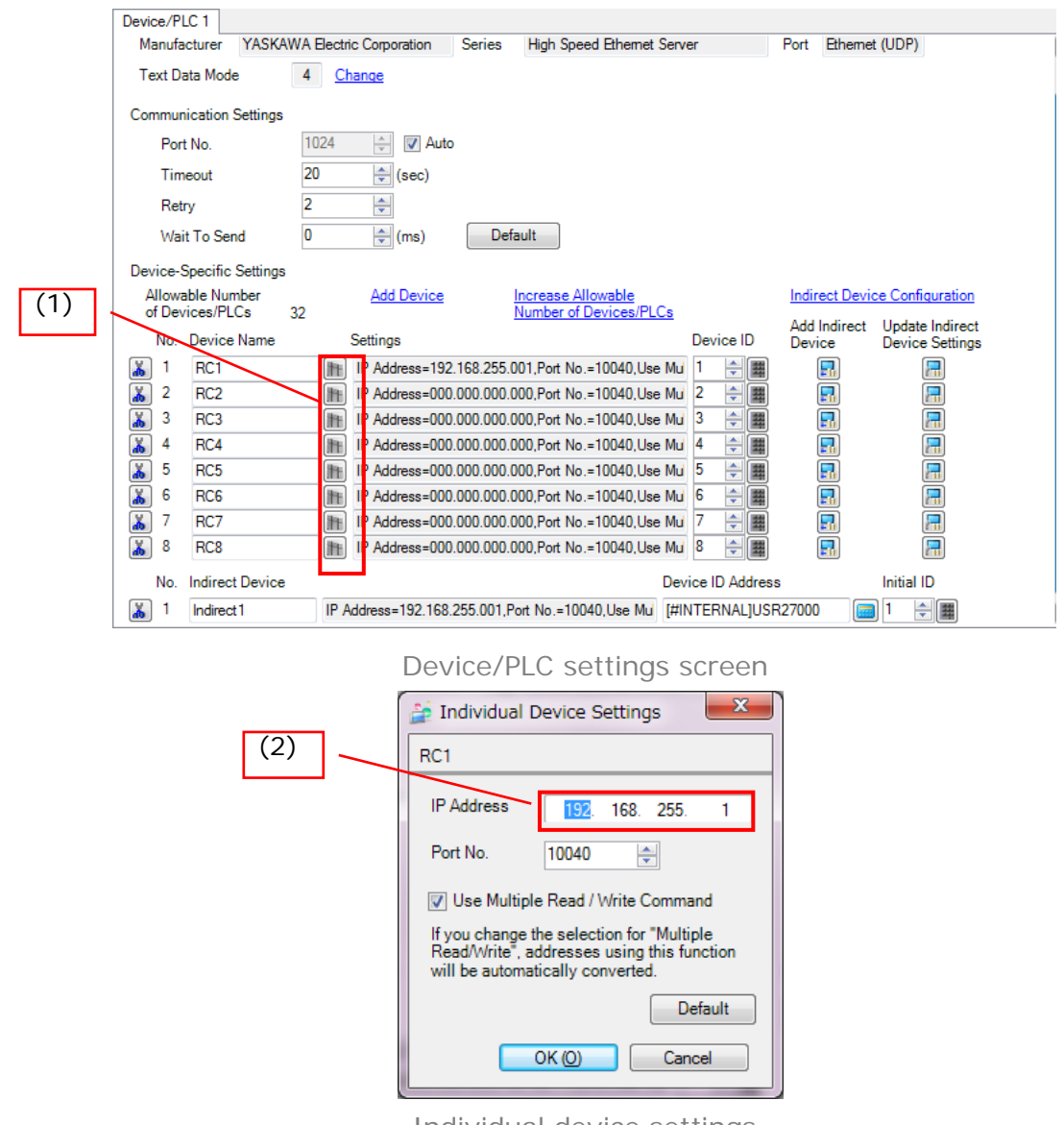

Individual device settings

[When the IP address is changed]

In the sample project, the IP address of the robot controller has been set to 192.168.255.1. When the IP address assigned to the robot controller is other than 192.168.255.1, you will need to change the project settings.

The following is the change procedure.

Open the sample project with GP-Pro EX.

Double-clicking [Peripheral Settings] - [Device/PLC] in the project window will open the Device/PLC settings screen.

Click the area surrounded by a red frame (1) in the Device/PLC settings screen. Clicking (1) will open the Individual Device Settings window. Enter the IP address of the robot controller to the IP Address field (2) on the Individual Device Settings screen. After entering the IP address, click OK to close the Individual Device Settings window. Save the project when you have completed the settings above, and then transfer the project to the touch panel display. [When multiple devices are connected]

In the sample project, the connected device settings have been made for a configuration in which a single robot controller is connected with a touch panel display. When you want to connect multiple robot controllers with a touch panel display, you will need to change the project settings.

Basically, the operations are the same as that for changing IP address in [When the IP address is changed] described above.

Open the sample project with GP-Pro EX.

Double-clicking [Peripheral Settings] - [Device/PLC] in the project window will open the Device/PLC settings screen.

Click the area surrounded by a red frame (1) in the Device/PLC settings screen for the number of robot controllers to be connected for setting the IP address in the Individual Device Settings window. Save the project when you have completed the settings for the required number of devices, and then transfer the project to the touch panel display.

\*Do not change other settings. It may cause a malfunction of the device.

### 3.2. Connection

After confirming that all the items described in "3.1 Prior confirmation before connection" have been fulfilled, connect the robot controller with the touch panel display.

The following are the examples of connection configurations.

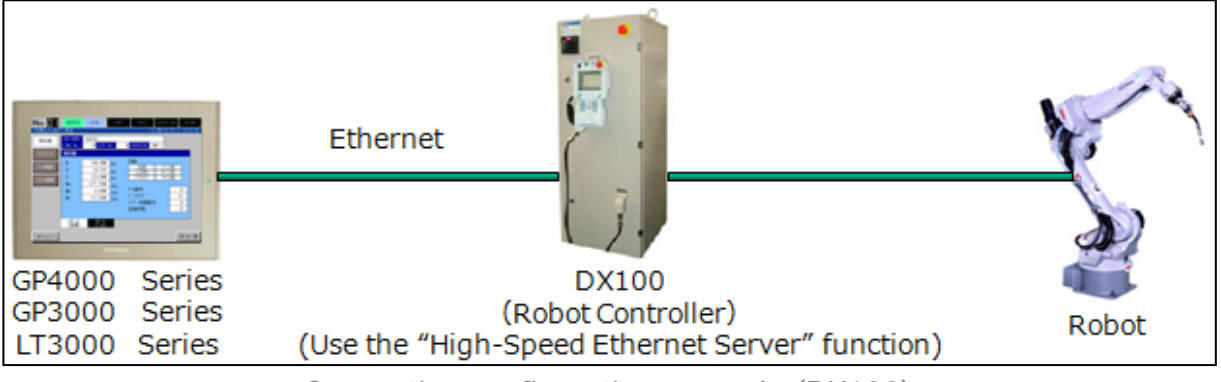

Connection configuration example (DX100)

Confirm that the robot type setting is correct and the controller usage selections in the Robot Controller List screen are correct, after power to GP is turned on.

| PANEL Setting         | 13/10/04 (Fri) 17:40:13                              | Robot Controller List |                   | 11/11/09 (Wed) 10:54:15 |
|-----------------------|------------------------------------------------------|-----------------------|-------------------|-------------------------|
| RC Connect<br>Setting | васк                                                 | No. JOB               | MODE              | STATUS                  |
| Robot Type            |                                                      | 01                    | REMOTE CYCLE STAI | RT HOLD SVON ALARM 🔘    |
| Setting               | DA100 DA200 DUdi -anii                               | 02                    | REMOTE CYCLE STA  | RT HOLD SVON ALARM      |
| Kobot Use<br>Setting  | General Arc Spot Handling (Reserve)                  | 03                    | REMOTE CYCLE STA  | RT HOLD SVON ALARM O    |
| Robot Struct<br>BASE  | Not Use Use Robot Struct Not Use Use                 | 04                    | REMOTE CYCLE STAT | RT HOLD SVON ALARM O    |
| Language              | Japanese English Chinese                             | 05                    | REMOTE CYCLE STAT | RT HOLD SVON ALARM 🔘    |
| GP Type               |                                                      | 06                    | REMOTE CYCLE STA  | RT HOLD SVON ALARM 🔘    |
| Setting               | VGA SVGA                                             | 07                    | REMOTE CYCLE STAT | RT HOLD SVON ALARM      |
| FILE READ             | Distriction JOB SCROLL                               | 08                    | REMOTE OVCLE STAL | RT HOLD SVON ALARM      |
| CF/SD Card            | CMOS Backup                                          |                       |                   |                         |
| Alarm Detail          | Disable Enable Allow Instance@ Allow(1) Not Allow(0) |                       |                   |                         |

In confirmation of proper connection, open the following screens for checking the data display.

[Proper connection confirmation]

- Controller list screen Check that the screen is displayed without an error.
- IO monitor (general-purpose input, general-purpose output)

Check that the comments are displayed normally.

- Variable monitor Check that the values are displayed normally.
- Job list of Job list screen Check that the list is displayed normally.

You have completed the connection when you can confirm that the all the screens above are displayed normally.

### 3.3. CMOS Backup

To use the CMOS backup of the functions provided in the sample project file, you will need to set up the robot controller and the touch panel display. Confirm the respective settings.

3.3.1. Settings of robot controller DX100/FS100

Confirm the following settings of the robot controller.

1. Check if S2C680 has been set to 1.

2. Select [SETUP] - [AUTO BACKUP SET], and then check if the device has been set to *RAMDISK*.

The batch backup function will not work unless the settings above are made properly. To use the batch backup, change the settings.

Contact YASKAWA Electric for how to change the settings.

### 3.3.2. Settings of touch panel display

Confirm the following settings of the touch panel display.

1. Set the CF/SD Card setting on the PANEL Setting screen to Use.

2. Set the CMOS Backup setting on the PANEL Setting screen to *Enable*.

The CMOS backup function will not work correctly unless the settings above are made properly.

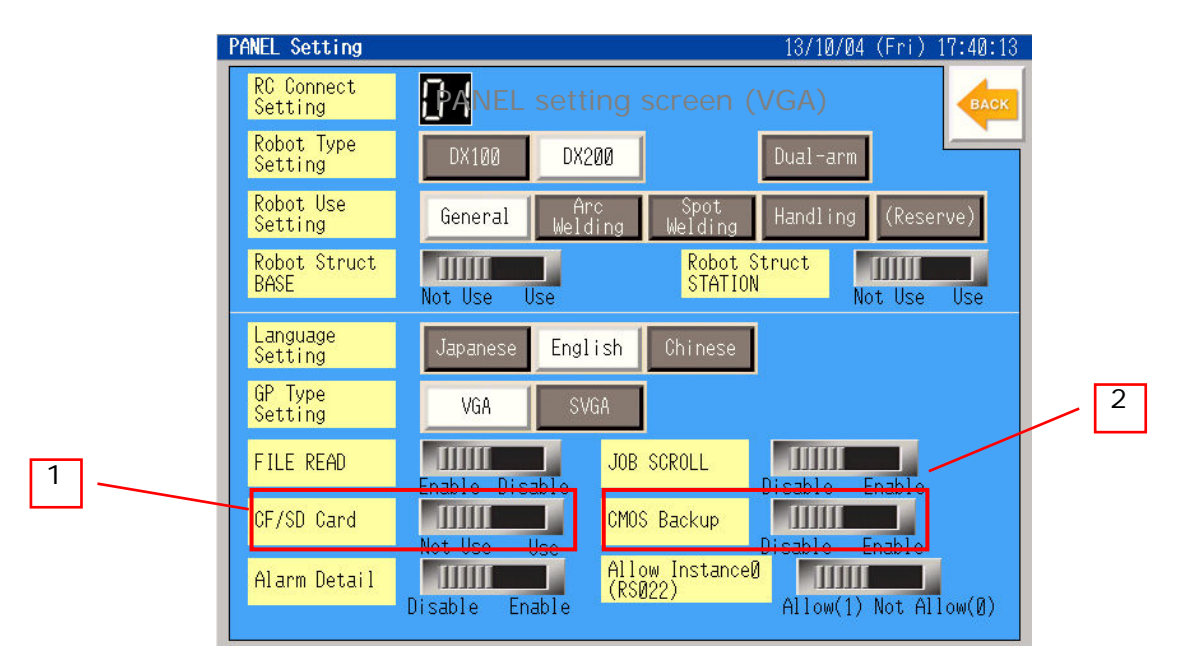

PANEL setting screen (VGA)

|   | PANEL Setting  | 13/04/01 | (Mon) 11:04:42 |
|---|----------------|----------|----------------|
|   | CMOS<br>Backup | Disable  | Epable         |
| 1 | CF/SD Card     | Not Use  |                |
|   | FILE READ      | Enable   | Disable        |
|   | JOB SCROLL     | Not Use  | Use            |
|   | <b>4</b>       |          |                |

PANEL setting screen (QVGA)

# 4.Q&A

The following are the possible causes and measures assumed from the occurring symptom.

| Symptom                                                                                    | Cause                                                                                          | Check points                                                                                                    |
|--------------------------------------------------------------------------------------------|------------------------------------------------------------------------------------------------|----------------------------------------------------------------------------------------------------|
| Connection error is<br>displayed                                                           | Failed to communicate<br>properly                                                              | <ul> <li>Check the connection<br/>(including the cable and<br/>HUB)</li> <li>Check the IP address of<br/>the robot controller and<br/>the display</li> <li>Check if the IP address<br/>setting for the connected<br/>device of the sample<br/>project is correct</li> <li>Check if the selected<br/>robot is correct</li> <li>Check if the setting of the<br/>number of connected<br/>devices is correct</li> </ul> |
| A specific button does not<br>work<br>(Grayed out, no response<br>for touch)               | The operation of the button is disabled by setting                                             | <ul> <li>Enable the function of the<br/>button you want to use<br/>Refer to the instruction<br/>manual for details</li> </ul>                                                                                                    |
| The details of alarm do not<br>work properly<br>(Function is not usable, not<br>displayed) | [CF/SD Card] and [Alarm<br>Detail] in the PANEL<br>Setting screen are set to<br><i>Disable</i> | <ul> <li>Set [CF/SD Card] and<br/>[Alarm Detail] in the<br/>PANEL Setting screen to<br/>Enable</li> </ul>                                                                                                    |
|                                                                                            | The alarm file for detailed<br>display is not stored in the<br>CF/SD card                      | <ul> <li>Store the alarm file for<br/>detailed display in the<br/>CF/SD card (the alarm file<br/>for detailed display can be<br/>downloaded from the Web<br/>page)</li> </ul>                                                                                                    |
| Comments and job list for<br>general-purpose<br>input/output are not<br>displayed          | [FILE READ] in the PANEL<br>Setting screen is set to<br><i>Disable</i>                         | Set [FILE READ] in the<br>PANEL Setting screen to<br>Enable                                                                                                    |
|                                                                                            | No comments or jobs<br>exists                                                                  | <ul> <li>Create jobs on the<br/>controller side</li> </ul>                                                                                                    |
| CMOS batch backup does not work properly                                                   | [CF/SD Card] and [CMOS<br>Backup] in the PANEL<br>Setting screen are set to<br><i>Disable</i>  | <ul> <li>Set [CF/SD Card] and<br/>[CMOS Backup] in the<br/>PANEL Setting screen to<br/>Enable</li> </ul>                                                                                                    |
|                                                                                            | The settings on the<br>controller side are wrong                                               | <ul> <li>Refer to "3.3 CMOS<br/>backup"</li> </ul>                                                                                                    |
| Connection fails even after<br>settings were made<br>according to the procedure            | Former Ethernet server,<br>instead of high-speed<br>Ethernet server, might be<br>enabled       | Ask YASKAWA Electric for<br>confirmation                                                                                                    |

| Symptom                                                                                                    | Cause                                                                                                    | Check points                                                              |
|----------------------------------------------------------------------------------------------------|----------------------------------------------------------------------------------------------------|---------------------------------------------------------------------------|
| Variable monitor display<br>does not match with<br>teaching pendant<br>Error occurs at specific<br>variable monitor | The setting of RS022<br>( <i>Instance 0 allowed</i> ) of the<br>robot controller and that of<br><i>Instance 0 allowed</i> on the<br>touch panel display are<br>different | Use the same setting for the robot controller and the touch panel display |